# 6500/6880 Instant Access/FEX 설계의 패킷 포워 딩 문제 해결

## 목차

<u>소</u>개 1. 배경 정보 2. 패<u>킷 흐름 문제 해결(FEX -> 컨트롤러)</u> 2.1. FEX 2.1.1. 인터페이스 카운터 2.1.2. 패킷 캡처 2.1.3. 패킷이 FEX CPU로 리디렉션됩니다. 2.2. 컨트롤러 2.2.1 MAC 주소 테이블 2.2.2. 패킷 캡처 2.2.3 ELAM 패킷 흐름 문제 해결(컨트롤러 -> FEX) 3.1. 컨트롤러 3.1.1. 패킷 캡처 3.1.2 ELAM 3.2. FEX 3.2.1. 패킷이 FEX CPU로 리디렉션됩니다. 4. 요약

## 소개

이 문서에서는 Catalyst 6500/6880 Series Instant Access 네트워크에서 패킷 포워딩 문제를 해결하 는 방법에 대해 설명합니다.

## 1. 배경 정보

사용자는 Instant Access 기반 네트워크를 위한 설계, VNTAG 형식 및 패킷 포워딩 로직에 대해 완 전히 아는 것이 좋습니다.

Catalyst 6500/6880 Instant Access용 Instant Access 아키텍처에 대한 자세한 내용은 다음 사이트 를 참조하십시오.

<u>Cisco Catalyst Instant Access Solution 백서</u>

이 토폴로지에 대한 추가 분석이 모두 완료되었습니다.

VSS VLAN10: MAC: 0000.0000.0001 SVI : 10.0.0.1 Te1/0/5 Po255 Te2/0/5 Te1/0/6 Te2/0/6 Po256 Te2/0/13 Te1/0/13 Po101 Po1 Te1/0/1 Te1/0/2 Gi1/0/1 Gi1/0/2 MAC: 0000.0000.0002 IP: 10.0.0.2

경고: 여기에 설명된 단계는 랩 설정 또는 Cisco TAC 엔지니어의 직접 감독에서만 실행됩니다.

**참고: 여기에 제시된 명령 중 일부를 성공적으로 실행하려면** Cisco Catalyst 6500/6880 컨트롤러에 서 'service internal'(숨겨진 명령)을 활성화하여 hidden/TAC 관련 명령 중 일부를 잠금 해제합니다.

6880#configure terminal 6880(config)#service internal 지정된 시간(분) 동안 FEX에 대한 전체 액세스(서비스 내부 필요)를 활성화합니다.

6880#test platform software console fex <fex-id> enable timeout <minutes>

## 2. 패킷 흐름 문제 해결(FEX -> 컨트롤러)

이 섹션에서는 Instant Access/FEX(Fabric Extender) 인터페이스(Gi1/0/1에 연결된 호스트)에서 Cisco Catalyst 6500/6880 시리즈 컨트롤러로의 패킷 흐름에서 최종 패킷 전달 결정에 대해 설명합 니다.

### 2.1. FEX

FEX 인그레스 인터페이스(Gi1/0/1)에서 패킷이 수신되는지 확인하려면 다음 방법을 사용할 수 있 습니다.

### 2.1.1. 인터페이스 카운터

6880#show int gi101/1/0/1 | in packets input 101 packets input, 151894 bytes, 0 no buffer 6880#show counters interface gil01/1/0/1 delta | in InPackets | InUcastPkts | InMcastPkts 1. InPackets = 104 3. InUcastPkts = 1024. InMcastPkts = 2

참고: 설계에 따라 MAC 학습이 컨트롤러에서만 이루어지므로 FEX의 MAC 주소 테이블은 항상 비 어 있습니다.

#### 2.1.2. 패킷 캡처

추가 트러블슈팅을 위해 FEX에서 패킷을 캡처해야 하는 경우 FEX에서 직접 SPAN 세션을 구성할 수 있습니다. 그러면 패킷 복제가 FEX 자체에서 실행됩니다. 주요 요구 사항은 SPAN 대상이 SPAN 소스와 동일한 FEX에 연결된다는 것입니다.

6880#attach fex 101 Attach FEX:101 ip:192.1.1.101 Trying 192.1.1.101 ... Open User Access Verification Password: cisco FEX-101>enable Password: cisco FEX-101#conf t FEX-101(config)#monitor session 1 source interface gi1/0/1 FEX-101(config)#monitor session 1 destination interface gi1/0/2 이 컨피그레이션은 패킷 캡처(즉, SPAN 세션)가 6880에서 직접 구성되는 시나리오와 다릅니다.

6880#configure terminal 6880(config)#monitor session 1 source interface gi101/1/0/1 6880(config)#monitor session 1 destination interface gi101/1/0/2 패킷 캡처가 FEX에 구성된 경우 패킷 복제는 FEX 자체에서도 수행되며 FEX와 컨트롤러 간에 통신 문제가 있는 경우 대상 포트에서 패킷이 관찰됩니다. 패킷 캡처가 6880에서 직접 구성된 경우(두 번

경우 잘못된 분석이 발생할 수 있습니다. 이 방식을 사용하면 SPAN 대상을 모든 포트/FEX에 연결

째 예 참조), 컨트롤러 자체에서 패킷 복제가 이루어지며, 컨트롤러와 FEX 간에 통신 문제가 있는

할 수 있습니다.

두 시나리오에서 모두 6880에서 복제 SPAN 카운터를 확인하여 확인할 수 있습니다.

6880#sh platform hardware capacity rewrite-engine performance | in SPAN RX

0

0

FEX에 직접 구성된 SPAN 세션 - 모든 카운터는 0과 같습니다.

6880#clear platform hardware capacity rewrite-engine counter Clear rewrite-engine counter for both switches [confirm]

0x210 SPAN RX 0

0x211 SPAN RX 1

컨트롤러에서 직접 구성된 SPAN 세션 - 카운터는 복제된 패킷 수에 해당합니다. 복제는 활성 VSS

0

0

1/5 0 (...)

1/5 0

| 6880#clear platform hardware capacity rewrite-engine counter               |   |       |      |    |   |     |   |  |  |
|----------------------------------------------------------------------------|---|-------|------|----|---|-----|---|--|--|
| Clear rewrite-engine counter for both switches [confirm]                   |   |       |      |    |   |     |   |  |  |
| 6880#sh platform hardware capacity rewrite-engine performance   in SPAN RX |   |       |      |    |   |     |   |  |  |
| (>                                                                         |   |       |      |    |   |     |   |  |  |
| 2/5                                                                        | 0 | 0x211 | SPAN | RX | 1 | 0   | 0 |  |  |
| 2/5                                                                        | 1 | 0x210 | SPAN | RX | 0 | 0   | 0 |  |  |
| 2/5                                                                        | 1 | 0x211 | SPAN | RX | 1 | 0   | 0 |  |  |
| 2/5                                                                        | 2 | 0x210 | SPAN | RX | 0 | 102 | 0 |  |  |

(...)

#### 2.1.3. 패킷이 FEX CPU로 리디렉션됩니다.

포인트 2에 제시된 SPAN의 대체 방법은 패킷을 FEX CPU로 리디렉션하는 것입니다. log 문을 사용 하여 ACL을 생성하고 인그레스(ingress) 인터페이스에 연결합니다(시나리오: Gi1/0/1) 및 디버그를 실행하여 이러한 패킷을 캡처합니다. 또한 FEX에서 패킷 전달 결정에 대한 추가 세부 정보를 수집 할 수 있습니다.

**참고:** 이 디버그로 인해 컨트롤러 스위치에서 CPU 상태가 높을 수 있으며 패킷이 많은 경우 이 문제 가 발생할 수 있습니다.

**참고:** Instant Access 스위치 스택이 있는 경우 모니터링되는 포트의 로컬 스위치에서 디버그를 실 행해야 합니다. 'session <switch-no> 명령을 실행하여 스택의 다른 스위치에 로그인합니다. 여기서 switch-no는 스위치 번호에 해당합니다(예: interface gi2/0/1, switch-no는 2; 인터페이스 5/0/11의 경 우 switch-no는 5입니다.)

6880#attach fex 101 Attach FEX:101 ip:192.1.1.101 Trying 192.1.1.101 ... Open User Access Verification Password: cisco FEX-101>en Password: cisco FEX-101#conf t FEX-101(config)#access-list 100 permit ip host 10.0.0.2 host 10.0.0.1 log FEX-101(config)#access-list 100 permit ip any any FEX-101(config)#int gi1/0/1 FEX-101(config)#int gi1/0/1 FEX-101(config-if)#ip access-group 100 in ! FEX-101#debug platform cpu-queues logging-q

#### 패킷이 호스트에 의해 생성되면 패킷 특성(예: 소스 및 목적지 MAC 주소, 소스 및 목적지 IP 주소), 패킷 덤프 및 내부 패킷 특성을 제공하는 로깅 버퍼에 정보가 추가됩니다.

Jun 7 14:05:23.059: Pak recvd on LOGGING-Q: Local Port Fwding L3If: L2If:GigabitEthernet1/0/1
DI:0x1E19, LT:7, Vlan:10 SrcGPN:1, SrcGID:1, ACLLogIdx:0x1, MacDA:0000.0000.0001, MacSA:
0000.0000 IP\_SA:10.0.0.2 IP\_DA:10.0.0.1 IP\_Proto:1 (FEX-101)
 TPFFD:F3800001\_000A400A\_01A00076-00011E19\_5F5F0000\_00002001 (FEX-101)
(FEX-101)
Jun 7 14:05:23.059: Raw FEX packet Dump: (FEX-101)
Jun 7 14:05:23.059: 00 00 00 00 01 00 00 00 (FEX-101)
Jun 7 14:05:23.059: 00 02 08 00 45 00 00 64 04 D3 (FEX-101)
Jun 7 14:05:23.059: 00 00 FF 01 A2 C3 0A 00 00 02 (FEX-101)
Jun 7 14:05:23.059: 0A 00 00 01 08 00 42 9D 00 13 (FEX-101)

전달된 결정을 확인하려면 이 확인(DI 기준 - 이 로그에 제공된 대상 인덱스 기준)을 실행합니다. 여 기서 St1과 St2는 스택 포트에 해당하고 Te1/0/1 및 Te1/0/2은 포트 채널에 속한 업링크입니다.

FEX-101#show platform port-asic dest-map index 0x1E19 Ports: Te1/0/1 St1 Te1/0/2 St2

포트 채널에서 컨트롤러로 사용할 포트를 확인하려면(해당 번호는 'show etherchannel summary' 명령을 실행하여 확인됨) 이 방법을 사용합니다. (이 예는 비 IP의 경우 MAC 주소가 사용됨) IP 패킷 에 대한 것입니다.

FEX-101#show etherchannel load-balance EtherChannel Load-Balancing Configuration: src-dst-ip

EtherChannel Load-Balancing Addresses Used Per-Protocol: Non-IP: Source XOR Destination MAC address IPv4: Source XOR Destination IP address IPv6: Source XOR Destination IP address ! FEX-101#test etherchannel load-balance interface pol ip 10.0.0.2 10.0.0.1 Would select Te1/0/2 of Pol

컨트롤러로 전송되는 패킷에는 인그레스 인터페이스를 반영하는 VNTAG가 추가되었습니다. 이 값을 확인하려면 다음 접근 방식을 따르십시오(인터페이스 Gi1/0/1에 VIF+1 사용).

| FEX-10 | 1#show platf | form fex ucast-entries     |      |         |           |
|--------|--------------|----------------------------|------|---------|-----------|
| vif    | sw_idb       | portname                   | GPN  | handle  | res_index |
| ====   | ======       | ========================== | ==== | ======= | ======    |
| 1      | 0x5CAC278    | GigabitEthernet1/0/1       | 1    | 0x5     | 0x30F0000 |

#### 2.2. 컨트롤러

패킷이 컨트롤러에 도달하면 인그레스 포워딩 엔진에 의해 추가로 처리되며, 패킷으로 수행해야 할 작업에 대한 추가 결정을 수행합니다.

예를 들어, 포인트 2.1에서 제공된 분석을 기반으로 패킷은 인터페이스 Te1/0/2을 통해 FEX를 나갑 니다. 다른 쪽에 어떤 컨트롤러 인터페이스가 연결되어 있는지 확인하려면 다음 명령을 사용합니다

6880#show fex infra | in FEX Uplink|FLGS FLGS: Te1/5/13, FLGS: 0x3F FEX Uplink: Te1/0/1 Te2/5/13, FLGS: 0x1F FEX Uplink: Te1/0/2

패킷은 Te2/5/13 포트에서 수신되므로 다음 확인이 가능합니다.

#### 2.2.1 MAC 주소 테이블

컨트롤러에서 패킷을 수신하면 MAC 주소 학습이 수행되고 호스트 MAC 주소가 모든 모듈에서 학 습됩니다(활성 수퍼바이저의 예는 하나만 표시됨). 6880#show mac address-table interface gil01/1/0/1 Legend: \* - primary entry age - seconds since last seen n/a - not available S - secure entry R - router's gateway mac address entry D - Duplicate mac address entry

Displaying entries from active supervisor:

|   | vlan        | mac address   | type          | learn | age     | ports       |
|---|-------------|---------------|---------------|-------|---------|-------------|
| * | ++-<br>10 ۵ | 000.0000.0002 | ++<br>dynamic | Yes   | +<br>10 | Gi101/1/0/1 |
| ( | )           |               |               |       |         |             |

2.2.2. 패킷 캡처

포인트 2.1.2에 설명된 대로, 패킷 캡처는 다음과 같은 방식으로 컨트롤러에 구성됩니다.

6880#configure terminal 6880(config)#monitor session 1 source interface gi101/1/0/1 6880(config)#monitor session 1 destination interface gi101/1/0/2 대상 인터페이스에 패킷이 표시되면 패킷이 FEX에서 컨트롤러로 성공적으로 전송되었습니다.

표준 SPAN 세션 외에도 내부 패킷 캡처를 구성하여 내부 버퍼에 패킷을 캡처할 수 있습니다.

6880(config)#monitor session 1 type capture 6880(config-mon-capture)#source interface gil01/1/0/1 ! 6880#monitor capture start %SPAN-SW1-5-PKTCAP\_START: Packet capture session 1 started 6880#show monitor capture buffer 1 IP: s=10.0.0.2 , d=10.0.0.1, len 100 2 IP: s=10.0.0.2 , d=10.0.0.1, len 100 3 IP: s=10.0.0.2 , d=10.0.0.1, len 100 4 IP: s=10.0.0.2 , d=10.0.0.1, len 100 (...)

이 기능에 대한 자세한 내용은 다음을 참조하십시오. Mini-protocol analyzer

#### 2.2.3 ELAM

Catalyst 6500/6880 시리즈에는 패킷의 컨트롤러에서 얻은 패킷 포워딩 결정에 대한 추가 정보를 제공하는 내장형 패킷 캡처가 내장되어 있습니다.

참고: 6500/SUP2T 및 6880에 유효한 ELAM에 대한 자세한 내용은 다음 사이트를 참조하십시오.

Supervisor Engine 2T ELAM이 포함된 Catalyst 6500 Series 스위치 절차

패킷이 캡처되면 패킷의 소스(즉, VIF 매핑을 기반으로 수행되는 FEX 인터페이스를 올바르게 가리 키는 경우), 패킷이 전달되는 위치가 결정됩니다.

이 예에서는 대기 VSS-chassis에서 패킷을 수신합니다.

### 처음 로그인하면

6880#remote login standby Trying Switch ... Entering CONSOLE for Switch Type "^C^C^C" to end this session User Access Verification Password: 6880-sdby#^e Standby console enabled ELAM 실행:

6880-sdby#show platform capture elam asic eureka slot 5
Assigned asic\_desc=eu50
6880-sdby#show platform capture elam trigger master eu50 dbus dbi ingress ipv4 if ip\_sa =
10.0.0.2
6880-sdby#show platform capture elam start
cap\_commands: Default ELAM RBI PB1 added to list

패킷이 호스트에서 전송되고 인그레스 포워딩 엔진에 도달하면(이 경우 섀시-2의 eu50) 캡처가 트 리거되며 데이터&콜론 수를 얻습니다.

6880-sdby#sh platform capture elam status ELAM Mode: local TD# Role ASIC Slot Inst Ver ELAM Status \_\_\_\_\_ ---- ---- ---- ------\_\_\_\_ eu50 M EUREKA 5 0 1.3 DBI\_ING Capture Completed eu50 s EUREKA 5 0 1.3 RBI\_PB1 Capture Completed ID# ELAM Trigger -----\_\_\_\_ FORMAT=IP L3\_PROTOCOL=IPV4 IP\_SA = 10.0.0.2 eu50 DBI\_ING eu50 RBI\_PB1 TRIG=1 1 6880-sdby#show platform capture elam data | in IP\_SA|IP\_DA|SMAC|DMAC|SRC\_INDEX|DEST\_INDEX|data DBUS data: DEST\_INDEX ..... [19] = 0xC [Te1/1/13] DMAC ..... = 0000.0000.0001 SMAC ..... = 0000.0000.0002 IP\_SA ..... = 10.0.0.2 IP\_DA ..... = 10.0.0.1 RBUS data: DEST\_INDEX ..... [19] = 0x380 [Switch/Router] 캡처 출력에 따라 MAC/IP 주소가 있는 패킷(표시된 대로)이 FEX의 Gi101/1/0/1(DBUS SRC\_INDEX 필드)에서 수신되고 컨트롤러에 구성된 Po101을 통해 컨트롤러에 전달되었습니다. 이 패킷을 VSS CPU(RBUS DEST\_INDEX 필드)로 전달하는 것이 결정되었습니다.

**참고:** VIF와 소스 인덱스 간에 매핑되는 작업은 VNTAG 관리자가 수행하고 확인할 수 있습니다(이 경우 VIF=1은 FEX의 포트 Gi1/0/1에서 유니캐스트 프레임을 전달할 때 사용됨). operational state always 2, type은 유니캐스트 또는 멀티캐스트):

6880#test platform software switch virtual vntag\_mgr vif-map vif 1 detail VIF INFO: VIF# 1

## 패킷 흐름 문제 해결(컨트롤러 -> FEX)

이 섹션에서는 컨트롤러 Cisco Catalyst 6500/6880 series 인그레스 포워딩 엔진, 최대 Instant Access/FEX(Fabric Extender) 인터페이스의 패킷 흐름에 대해 설명합니다.

### 3.1. 컨트롤러

#### 3.1.1. 패킷 캡처

Catalyst 6500/6880 스위치에서 패킷을 성공적으로 수신했는지 확인하기 위해 독립형/VSS 스위치 를 트러블슈팅하는 표준 방법이 사용됩니다. 이러한 방법에는 패킷 캡처(SPAN 세션 등)가 포함됩 니다. 이러한 툴에 대한 자세한 내용은 다음 사이트를 참조하십시오.

<u>SPAN, RSPAN 및 ERSPAN</u>

#### 3.1.2 ELAM

전달할 패킷에 대한 결정이 유효한 VIF 식별자를 사용하여 FEX로 전송되는지 확인하기 위해 패킷 캡처는 인그레스 포워딩 엔진(즉, 패킷이 수신된 인터페이스를 처리하는 포워딩 엔진)에 대한 컨트 롤러에서 실행됩니다.

참고: 6500/SUP2T 및 6880에 유효한 ELAM에 대한 자세한 내용은 다음 사이트를 참조하십시오.

Supervisor Engine 2T ELAM이 포함된 Catalyst 6500 Series 스위치 절차

이 예에서는 유효한 ELAM 컨피그레이션입니다. (참고: 패킷이 CPU에서 시작되는 경우 트리거에서 'shim' 키워드가 사용됩니다. 통과 트래픽의 경우 이 키워드는 사용되지 않음):

| 6880#sh                                                                                   | now pla                                                                    | atform cap | pture e | elam as | sic eu | ureka slot 5 | 5       |           |  |  |  |  |
|-------------------------------------------------------------------------------------------|----------------------------------------------------------------------------|------------|---------|---------|--------|--------------|---------|-----------|--|--|--|--|
| 6880#show platform capture elam trigger master eu50 dbus dbi ingress shim ipv4 if ip_sa = |                                                                            |            |         |         |        |              |         |           |  |  |  |  |
| 10.0.0.1 ip_da=10.0.0.2                                                                   |                                                                            |            |         |         |        |              |         |           |  |  |  |  |
| 6880#sh platform capture elam start                                                       |                                                                            |            |         |         |        |              |         |           |  |  |  |  |
| 6880#sh platform capture elam status                                                      |                                                                            |            |         |         |        |              |         |           |  |  |  |  |
| ELAM Mc                                                                                   | de: lo                                                                     | ocal       |         |         |        |              |         |           |  |  |  |  |
| ID#                                                                                       | Role                                                                       | ASIC       | Slot    | Inst    | Ver    | ELAM         | Status  |           |  |  |  |  |
|                                                                                           |                                                                            |            |         |         |        |              |         |           |  |  |  |  |
| eu50                                                                                      | М                                                                          | EUREKA     | 5       | 0       | 1.3    | DBI_ING      | Capture | Completed |  |  |  |  |
| eu50                                                                                      | S                                                                          | EUREKA     | 5       | 0       | 1.3    | RBI_PB1      | Capture | Completed |  |  |  |  |
|                                                                                           |                                                                            |            |         |         |        |              |         |           |  |  |  |  |
| ID#                                                                                       | ELAM                                                                       | Trig       | gger    |         |        |              |         |           |  |  |  |  |
|                                                                                           |                                                                            |            |         | -       |        |              |         |           |  |  |  |  |
| eu50                                                                                      | eu50 DBI_ING FORMAT=OTHERS SHIM_ETYPE=E8_SHIM_ETYPE ETYPE=IPV4_ETYPE IP_SA |            |         |         |        |              |         |           |  |  |  |  |
| = 10.0.                                                                                   | 0.1 IF                                                                     | P_DA=10.0  | .0.2    |         |        |              |         |           |  |  |  |  |
| eu50                                                                                      | RBI_PE                                                                     | 31 TRIO    | G=1     |         |        |              |         |           |  |  |  |  |
|                                                                                           |                                                                            |            |         |         |        |              |         |           |  |  |  |  |

캡처된 결과입니다.

 SRC\_INDEX
 [19] = 0x380 [Switch/Router, Po255 [Te2/5/1, Te2/5/5, Te2/5/6]]

 DEST\_INDEX
 [19] = 0x0 [Te1/1/1]

 DMAC
 = 0000.0000.0002

 SMAC
 = 0000.0000.0001

 IP\_SA
 = 10.0.0.1

 IP\_DA
 = 10.0.0.2

 IP\_DATA [224]

 RBUS data:

 DEST\_INDEX
 [19] = 0x2000 [Po101[Te1/5/13,Te2/5/13],Gi101/1/0/1]

 패킷이 CPU에서 수신되었으며(DBUS SRC\_INDEX의 스위치/라우터 항목) 전달 결정은 Po101(컨

 트롤러를 FEX와 연결하는 포트 채널)을 통해 전송한 다음 FEX101의 인터페이스 Gi1/0/1을 통해 전

 종하는 것입니다.

이 경우에 사용되는 VIF 식별자는 명령을 통해 확인할 수 있습니다. 여기서 LTL 값은 RBUS에서 DEST\_INDEX 필드로 가져옵니다.

6880#test platform software switch virtual vntag\_mgr vif-map ltl 0x2000 detail VIF INFO: VIF# 1 Type UNICAST VIF LTL# 2000 OperStatus # 2 컨트롤러의 이그레스 인터페이스는 포트 채널이므로 이러한 명령을 실행하여 어떤 물리적 링크가 사용되는지 확인할 수 있습니다.

```
6880#show etherchannel load-balance
EtherChannel Load-Balancing Configuration:
    src-dst-ip enhanced
    mpls label-ip
EtherChannel Load-Balancing Mode on FEX Modules:
    src-dst-ip
EtherChannel Load-Balancing Addresses Used Per-Protocol:
Non-IP: Source XOR Destination MAC address
    IPv4: Source XOR Destination IP address
    IPv4: Source XOR Destination IP address
    MPLS: Label or IP
!
6880#test etherchannel load-balance interface pol01 ip 10.0.0.1 10.0.0.2
Computed RBH: 0x3
Would select Tel/5/13 of Pol01
```

### 3.2. FEX

컨트롤러에서 패킷이 수신되고 FEX 호스트 인터페이스로 전송될 시나리오의 FEX 문제를 해결하 는 방법은 섹션 2에 제시된 것과 일치합니다. 언급된 유일한 차이점은 2.1.3(FEX CPU로 패킷 리디 렉션)과 관련된 것입니다.

#### 3.2.1. 패킷이 FEX CPU로 리디렉션됩니다.

이 접근 방식에 대한 자세한 설명은 2.1.3 섹션을 참조하십시오.

이 예에서는 컨트롤러에서 수신된 패킷을 캡처하기 위해 이 컨피그레이션이 FEX에서 수행됩니다. (인터페이스가 처음 3.1.2에 설명된 대로 올바르게 식별된 경우 ACL이 단일 인터페이스에 연결됩니 다.) 6880#attach fex 101 Attach FEX:101 ip:192.1.1.101 Trying 192.1.1.101 ... Open User Access Verification

Password: cisco FEX-101>en Password: cisco FEX-101#conf t Enter configuration commands, one per line. End with CNTL/Z. FEX-101(config)#access-list 100 permit ip host 10.0.0.1 host 10.0.0.2 log FEX-101(config)#access-list 100 permit ip any any FEX-101(config)#int te1/0/1 FEX-101(config-if)#ip access-group 100 in FEX-101(config-if)#int te1/0/2 FEX-101(config-if)#ip access-group 100 in FEX-101(config-if)#ip access-group 100 in FEX-101#debug platform cpu-queues logging-q debug platform cpu-queue logging-q debugging is on

**참고:** Instant Access 스위치 스택이 있는 경우 컨트롤러에 대한 업링크가 있는 스위치에서 디버그 가 실행됩니다. 'session <switch-no> 명령을 실행하여 스택의 다른 스위치에 로그인합니다. 여기서 switch-no는 스위치 번호에 해당합니다(예: interface gi2/0/1, switch-no는 2, 인터페이스 5/0/11의 경 우 switch-no는 5 등).

컨트롤러의 패킷이 FEX로 성공적으로 전송되면 다음 정보가 syslog에 생성됩니다.

Pak recvd on LOGGING-Q: Local Port Fwding L3If: L2If:TenGigabitEthernet1/0/1 DI:0x1F2A, LT:0, Vlan:10 SrcGPN:456, SrcGID:456, ACLLogIdx:0x1, MacDA:0000.0000.0002, MacSA: 0000.0000.0001 Non (IPv4/IPv6/ARP/RARP)

TPFFD:F38001C8\_000A400A\_01A00080-00011F2A\_F5F50000\_00002BFD

 Jun
 7
 15:37:24.482:
 Raw
 FEX
 packet
 Dump:

 Jun
 7
 15:37:24.482:
 00
 00
 00
 00
 02
 00
 00
 00
 00
 00
 00
 00
 00
 00
 00
 00
 00
 00
 00
 00
 00
 00
 00
 00
 00
 00
 00
 00
 00
 00
 00
 00
 00
 00
 00
 00
 00
 00
 00
 00
 00
 00
 00
 00
 00
 00
 00
 00
 00
 00
 00
 00
 00
 00
 00
 00
 00
 00
 00
 00
 00
 00
 00
 00
 00
 00
 00
 00
 00
 00
 00
 00
 00
 00
 01
 01
 01
 01
 01
 01
 01
 01
 01
 01
 01
 01
 01
 01
 01
 01
 01
 01
 01
 01
 01
 01
 01
 01
 01
 01<

12비트(해당 16진수 값을 사용하는 경우 Instant Access 백서에서 VNTAG 패킷 형식 참조)는 패킷 에서 전달된 대상 VIF 값에 해당합니다. 이 값(10진수로 변경됨)은 FEX의 종료 지점을 사용하여 더 상호 참조됩니다.

이 명령은 종료 지점을 결정하는 데 사용됩니다. 이 명령은 유니캐스트 VIF를 고려합니다(VNTAG 관리자에 대한 포인트 2.2.3 참고 참조).

| FEX-10 | )1#sh platfor | rm fex ucast-entries |      |        |           |
|--------|---------------|----------------------|------|--------|-----------|
| vif    | sw_idb        | portname             | GPN  | handle | res_index |
| ====   | =========     |                      | ==== |        | ========  |
| 1      | 0x5CAC278     | GigabitEthernet1/0/1 | 1    | 0x5    | 0x30F0000 |
| 2      | 0x5CAE2E0     | GigabitEthernet1/0/2 | 2    | 0x6    | 0x30F0000 |
| ()     |               |                      |      |        |           |

멀티캐스트 트래픽의 논리는 다음과 같습니다.

1) 특정 멀티캐스트 VIF에 대한 이그레스 인터페이스 집합을 결정합니다.

FEX-101#show platform pm if-numbers interface gid gpn lpn port slot unit slun port-type lpn-idb gpn-idb \_\_\_\_\_ Gi1/0/1 1 1 1 0/2 1 1 1 local Yes Yes Gi1/0/2 2 2 2 0/1 1 2 2 local Yes Yes (...) 464 **464** 0 16/0 9 2 2 local No Po2 No 이러한 출력은 멀티캐스트 대상 VIF가 3072와 같은 것으로 수신된 패킷이 인터페이스로 전달됨을

#### 의미합니다. Gi1/0/1, Gi1/0/2 및 Port-channel 2입니다.

## 4. 요약

fex와 관련된 문제가 있을 경우, 다음 명령 출력이 수집되어 열렸을 때 TAC 케이스에 추가됩니다.

6880#show tech-support 6880#show tech-support fex infra 6880#attach fex <fex-id> Password: cisco FEX-101>en Password: cisco FEX-101#show tech-support